## **UVAFinance**

## **Itemize Expenses**

1. When you are ready to itemize the expense on the bill, enter the **total** amount of the hotel bill and tap **ITEMIZE**.

|                           | Cancel Save Itemize         |
|---------------------------|-----------------------------|
| Hotel                     |                             |
| Date                      | 02/03/2017                  |
| Spent                     | 300.00 🔛 USD                |
| Description<br>Optional   |                             |
| Merchant                  | Hyatt                       |
| FM Work Order #           |                             |
| Company Paid              |                             |
| Personal Charge           |                             |
| Allocation                |                             |
| 101472-101 SG00025 MB-F   | Procurement Services-Task 1 |
| 20490 FI-Finance Outreach | & Compliance                |

A variety of hotel expense types on the **Add Itemization** screen appear. The total amount of the bill appears in gray in the upper right-hand corner of the screen. The amount remaining to be itemized appears in red.

| Add Item      | ization  |                             |                               | Done             |
|---------------|----------|-----------------------------|-------------------------------|------------------|
| Ho            | tel      |                             | Total Amount<br><b>300.00</b> | Remaining 300.00 |
|               |          |                             |                               | ~                |
| <b>i</b>      | <b>a</b> | Р                           | (                             | <b>T1</b>        |
| LODGING       | TAX/FEES | PARKING &<br>TRANSPORTATION | PHONE/ INTERNET /<br>PRINTING | MEALS            |
|               |          |                             |                               |                  |
| CONF/MTG SVCS | OTHER    |                             |                               |                  |

2. Tap the desired tile to add an expense. To add the cost of the hotel room, tap **LODGING**.

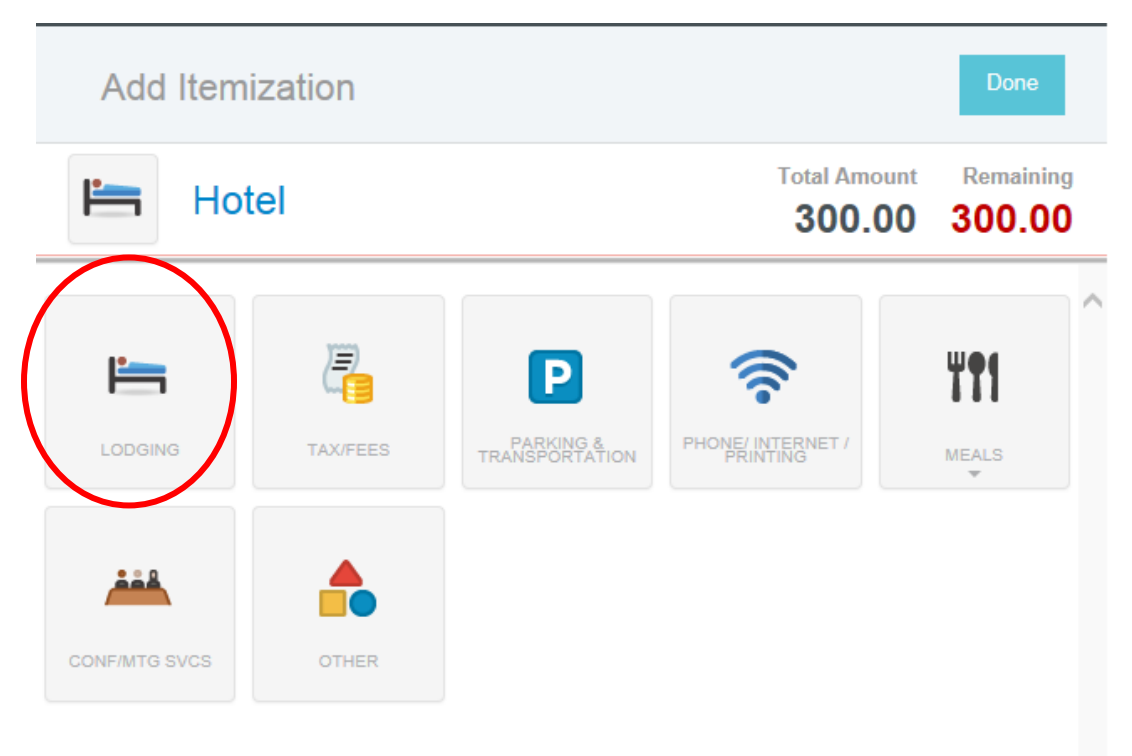

The Expense Entry screen for hotel items is similar to that of other expense types, except that it displays a running total of hotel expense allocation at the top.

|                                                       | Cancel Save                                                       |
|-------------------------------------------------------|-------------------------------------------------------------------|
| E Lodging                                             | Total Amount Remaining<br>300.00 300.00                           |
| Date                                                  | 02/03/2017                                                        |
| Daily Rate                                            | 89                                                                |
| Number of Nights                                      | 2                                                                 |
| Spent                                                 | 178.00 USD                                                        |
| Description<br>Optional                               |                                                                   |
| If the daily rate exceeds 2X the additional approval. | e standard nightly rate of \$300, this expense will be routed for |
| Student lodging included?                             |                                                                   |
| Company Paid                                          |                                                                   |
| Personal Charge                                       |                                                                   |
| Allocation                                            |                                                                   |
| 101472-101 SG00025 MB-P                               | ocurement Services-Task 1                                         |

## **Personal Expenses**

The Personal Charge checkbox is used to itemize expenses that are on the total hotel bill but were personal charges that should <u>**not**</u> be reimbursed by the University.

|                 | Total Amo<br><b>300.</b> | Ount Remaining   00 122.00 |
|-----------------|--------------------------|----------------------------|
| Phone/ Int      | ernet / Printing         |                            |
| Date            | 02/03/2017               |                            |
| Spent           | 12.00 🔛 USD              |                            |
| Description     |                          |                            |
| Company Paid    |                          |                            |
| Personal Charge |                          |                            |
| Allocation      |                          |                            |
|                 |                          |                            |

As you save hotel expenses, the red **Remaining** total will update to reflect how much of the bill remains to be allocated.

|                   | CHROMERIVER                  |               |        |          | _             |                         |                            | + New             | 💄 Jack Jensen |
|-------------------|------------------------------|---------------|--------|----------|---------------|-------------------------|----------------------------|-------------------|---------------|
| ÷                 | Expenses For<br>Jack Jensen  |               | F      | Ð        | Add Item      | ization                 |                            |                   | Done          |
| Guest T           | Fest<br>Ints 🏮 0 Attachments | (i)           | Ho     | tel      |               | Total Any<br><b>300</b> | unt Remaining<br>00 122.00 |                   |               |
| DATE              | EXPENSE                      | SPENT         | PAY ME |          |               |                         |                            |                   |               |
|                   | Hotel                        | 300.00<br>USD | 178.00 | <b>A</b> | <u></u>       | <u>)</u>                |                            | 1                 | ΨΦ            |
| Fri<br>02/03/2017 | Edging                       | 178.00<br>USD | 178.00 | <b>A</b> | LODGING       | TAX/FEES                | PARKING &                  | PHONE/ INTERNET / | MEALS         |
| Fri<br>02/03/2017 | Business Travel              | 68.52<br>USD  | 68.52  | <b>A</b> |               |                         | TRANSPORTATION             | PRINTING          | WEALS         |
|                   |                              |               |        |          | <u> </u>      |                         |                            |                   |               |
|                   |                              |               |        |          | CONF/MTG SVCS | OTHER                   |                            |                   |               |

You may delete any individual hotel expense, including lodging, without removing the "parent" hotel expense from the report. To delete all the hotel expenses, select the parent hotel expense from the grid and tap **DELETE**.

|                  | CHROMERIVER                  |               |          |          |                 |                                                                                | + New  | 上 Jack Jensen |
|------------------|------------------------------|---------------|----------|----------|-----------------|--------------------------------------------------------------------------------|--------|---------------|
| ÷                | Expenses For<br>Jack Jensen  |               | F        | Ð        | Images          |                                                                                | Edit   | Itemiz.       |
| Guest            | Test<br>ents 🏮 1 Attachments |               |          | î        | Delete          |                                                                                |        |               |
| DATE             | EXPENSE                      | SPENT         | PAY ME 🖉 |          | Duplicate       |                                                                                |        |               |
|                  | 7 Hotel                      | 300.00<br>USD | 178.00 🖉 | <b>A</b> | Expense need    | s to be fully itemized.                                                        |        |               |
| Fri<br>02/03/201 | 7 Eodging                    | 178.00<br>USD | 178.00   |          | Date            | 02/03/2017                                                                     |        |               |
| Fri<br>02/03/201 | 7 Business Travel            | 08.52<br>USD  | 68.52    | <b>A</b> | Spent           | 300.00 USD                                                                     |        |               |
|                  |                              |               |          |          | Description     |                                                                                |        |               |
|                  |                              |               |          |          | Merchant        | Hyatt                                                                          |        |               |
|                  |                              |               |          |          | FM Work Order # |                                                                                |        |               |
|                  |                              |               |          |          | Company Paid    |                                                                                |        |               |
|                  |                              |               |          |          | Personal Charge |                                                                                |        |               |
|                  |                              |               |          |          | Allocation      |                                                                                |        |               |
|                  |                              |               |          |          | 101472-101      | SG00025<br>MB-Procurement Services-Task 1<br>20490 FI-Finance Outreach & Compi | liance |               |